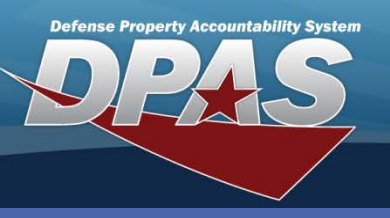

**DPAS Quick Reference Guide** 

## **Adding a Personnel Record**

 In the DPAS Warehouse Management module, navigate to **Personnel** from the **Warehouse** Mgmt menu - The Results Grid displays a list of all currently available Personnel. **Personnel** records are created to add and maintain information such as name, job title and contact information. Each individual is associated with a **Cost Center** to aid in tracking tasks assigned to individual workforce members.

- 2. Select the Add button The Add Personnel pop-up displays.
- 3. Select the **Cost Center**.
- 4. Enter the Last Name.
- 5. Enter the First Name.
- 6. Select a Member Category Cd from the drop-down list.
- 7. Enter the Job Title.
- Enter optional information as needed.
- 9. Select the **Add** button - The new Personnel
  - appears highlighted at
  - the top of the Results Grid.

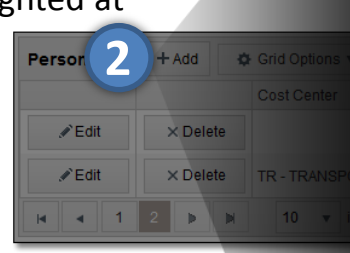

When the **DPAS User** checkbox is selected, a **Browse for a DPAS User** button displays. You can search for and select the hyperlink of a DPAS user to populate the **First Name** and **Last Name** fields, which saves time and increases accuracy.

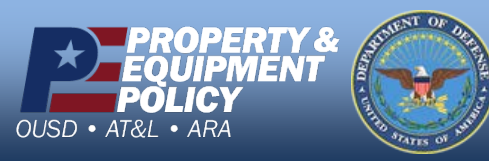

The required **Cost Center** should be added in the **Cost Center** process prior to adding a **Personnel** record.

| Add Personnel                                                                                                    | ×                                                                                                    |
|----------------------------------------------------------------------------------------------------|----------------------------------------------------------------------------------------------------|
| Instructions                                                                                                    | ▼                                                                                                    |
| Personnel                                                                                                    |                                                                                                    |
| Cost Center<br>DPAS User<br>* Cost Center<br>PK - PICK<br>* First Name<br>JON<br>* Member Category Cd<br>3 - Civilian v<br>DSN Nbr<br>555-4321 | * Last Name<br>DOENIN<br>Middle Name<br>* Job Title<br>LOGISTICS COORDINATOR<br>Email Address<br>JDOENIN@MAIL.MIL |
| Mobile Phone Nbr                                                                                                    | Phone Nbr                                                                                                    |
| 888-888-4321                                                                                                    | 202-555-5555                                                                                                    |
| Add / Edit Remarks Remarks History Remarks                                                                                                    | •                                                                                                    |
| NEW ASSIGNMENT                                                                                                    | ×<br>~                                                                                                    |
| 9 Add © Cancel                                                                                                    |                                                                                                    |

DPAS Call Center 1-844-843-3727

DPAS Website http://dpassupport.golearnportal.org

#### Personnel

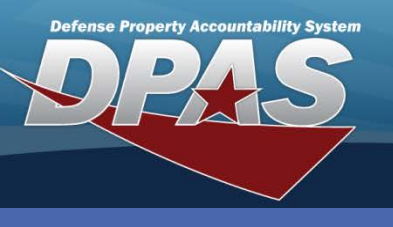

DPAS Quick Reference Guide

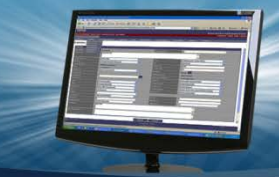

### **Updating a Personnel Record**

- 1. In the DPAS Warehouse Management module, navigate to **Personnel** from the **Warehouse Mgmt** menu The Results Grid displays a list of all currently available Personnel.
- 2. Enter the **Cost Center**, **Last Name**, **First Name** and/or **Middle Name** in the **Search Criteria** area to narrow your search.
- 3. Select the Search button.
- 4. Select the **Edit** button in the Results Grid for the Personnel to update The **Update Personnel** pop-up displays.
- 5. Change any available field value(s).
- 6. Select the **Add / Edit Remarks** hyperlink to add a comment in the **History Remarks** field to document the reason for the change.
- Select the Update button to save the changes - The updated Personnel displays highlighted at the top of the Results Grid.

Personnel

✓ Edit

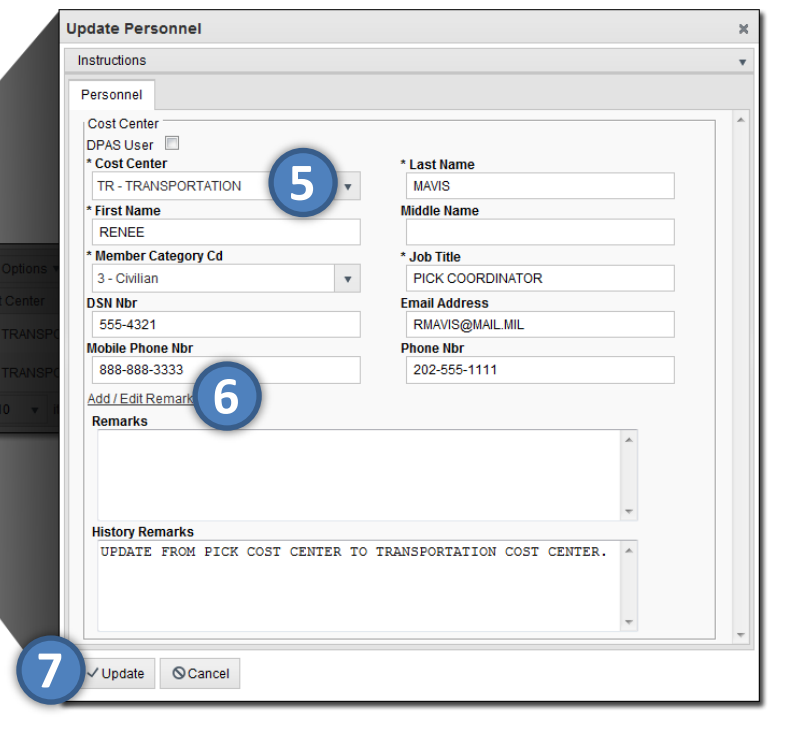

When the **DPAS User** browse is used to populate the user's name, the **First Name** and **Last Name** are not available for editing. To update the name you must uncheck the **DPAS User** checkbox OR select the browse button to retrieve another name.

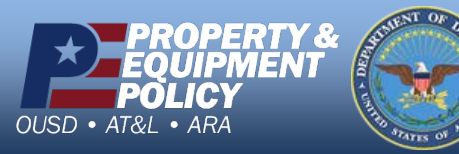

DPAS Call Center 1-844-843-3727

DPAS Website http://dpassupport.golearnportal.org

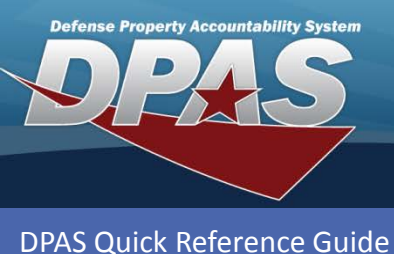

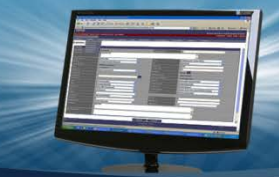

Personnel

# **Deleting a Personnel Record**

#### In the DPAS Warehouse Management module, navigate to Personnel from the Warehouse Mgmt menu - The Results Grid displays a list of all currently available

- 2. Enter the **Cost Center**, **Last Name**, **First Name** and/or **Middle Name** in the **Search Criteria** area to narrow your search.
- 3. Select the Search button.

Personnel.

- 4. Select the **Delete** button for the Personnel to remove The **Delete Personnel** pop-up displays.
- 5. Enter optional History Remarks.
- 6. Select the **Delete** button.

| Personnel + Add & Grid Options •      |                                                                                        |   |       |
|---------------------------------------|----------------------------------------------------------------------------------------|---|-------|
| Cost Center                           | Confirm Delete                                                                         | × | ry Cd |
| Edit 4 × Delete QC - QUALITY CON      | Instructions                                                                           | • |       |
| I I I I I I I I I I I I I I I I I I I | Delete Personnel<br>Are you sure you want to delete this Personnel?<br>History Remarks |   |       |
|                                       | EMPLOYEE HAS RETIRED.                                                                  |   |       |
|                                       | 6 × Delete © Cancel                                                                    |   |       |

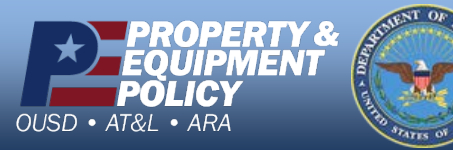

DPAS Call Center 1-844-843-3727

DPAS Website http://dpassupport.golearnportal.org